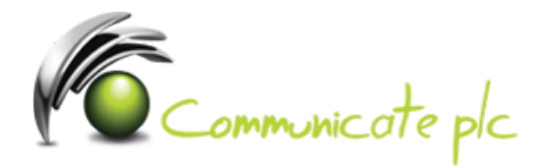

## Windows 8/8.1 VPN Security Bug Fix

- 1. Navigate to the Control Panel
- 2. Click on Network and Internet

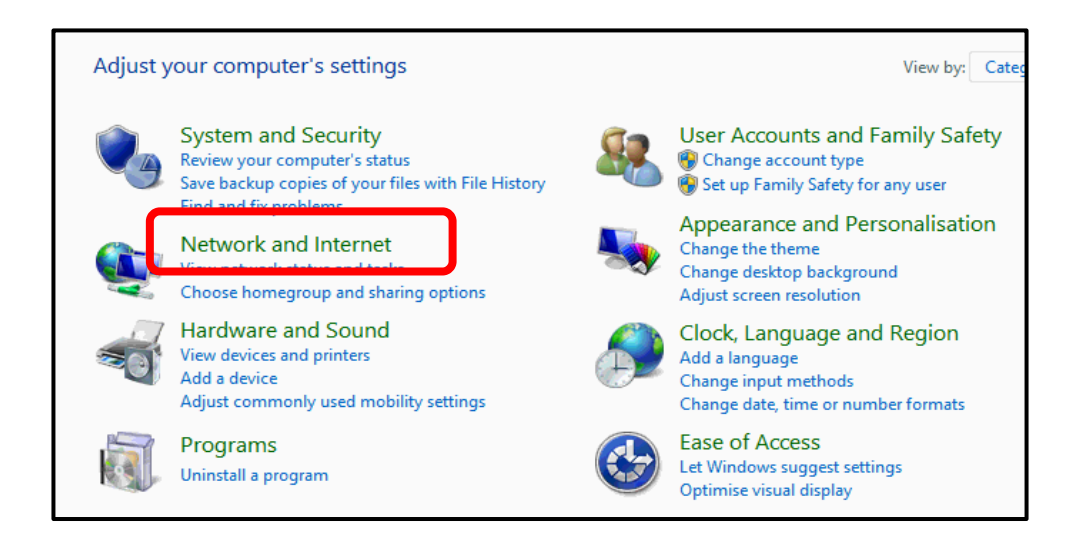

3. Click on View network status and tasks

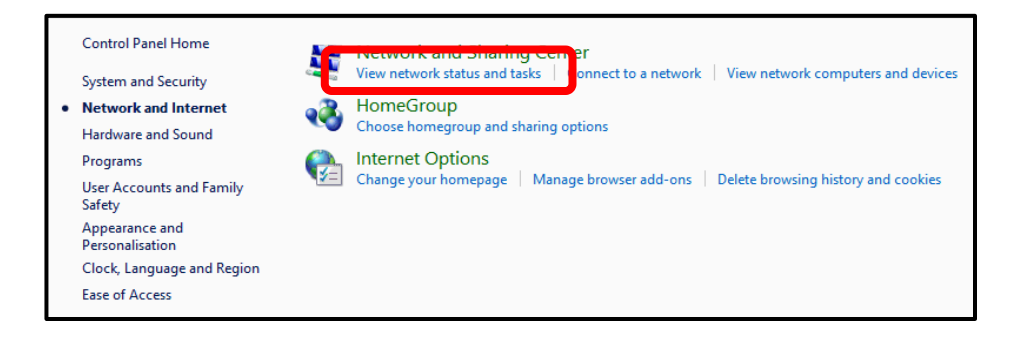

## 4. Click on Change adapter settings

| Control Panel Home<br>Change adapter settings<br>Change advanced sharing<br>settings | View your basic network information and set up connections                                        |                                                                                                    |  |  |
|--------------------------------------------------------------------------------------|---------------------------------------------------------------------------------------------------|----------------------------------------------------------------------------------------------------|--|--|
|                                                                                      | KFTRAINING.local<br>Private network                                                               | Access type: Internet<br>HomeGroup: Available to join<br>Connections: UKFT VPN                                        |  |  |
|                                                                                      | Change your networking settings                                                                   |                                                                                                    |  |  |
|                                                                                      | Set up a new connection or net<br>Set up a broadband, dial-up or                                  | Set up a new connection or network Set up a broadband, dial-up or VPN connection, or set up a router or access point. |  |  |
|                                                                                      | Troubleshoot problems<br>Diagnose and repair network problems or get troubleshooting information. |                                                                                                    |  |  |

- 5. Right click on **KFT VPN**
- 6. Click on **Properties**

| oller | KFT VPN<br>KFTRAIN<br>WAN Mi | ING I | Connect / Disconnect      | WiFi<br>Ket f |
|-------|------------------------------|-------|---------------------------|---------------|
|       |                              |       | Status                    |               |
|       |                              |       | Set as Default Connection |               |
|       |                              |       | Create Copy               |               |
|       |                              |       | Create Shortcut           |               |
|       |                              | ۲     | Delete                    |               |
|       |                              |       | Rename                    |               |
|       |                              | 0     | Properties                |               |

- 7. Click on the **Security** tab
- 8. Check the box Microsoft CHAP Version 2

Also ensure all settings in the **Security** tab match those in the picture below Click **Ok**, you can then close all of the **Control Panel** windows

| KFT VPN Properties                                                                                                    | ×   |  |  |  |  |  |
|----------------------------------------------------------------------------------------------------|-----|--|--|--|--|--|
| General O tions Security Networking Sharing                                                                                    |     |  |  |  |  |  |
| Type of VPN.                                                                                                    |     |  |  |  |  |  |
| Automatic                                                                                                    | ¥   |  |  |  |  |  |
| Advanced setting<br>Data encryption:                                                                                           | s   |  |  |  |  |  |
| Optional encryption (connect even if no encryption)                                                                            |     |  |  |  |  |  |
| Authentication                                                                                                    | - 1 |  |  |  |  |  |
| Use Extensible Authentication Protocol (EAP)                                                                                   |     |  |  |  |  |  |
| ×                                                                                                    |     |  |  |  |  |  |
| Properties                                                                                                    |     |  |  |  |  |  |
| Allow these protocols     EAP-MSCHAPv2 will be used for IKEv2 VPN type. Select     any of these protocols for other VPN types. |     |  |  |  |  |  |
| Unencrypted password (PAP)                                                                                                    |     |  |  |  |  |  |
| ✓ Challenge Handshake Authentication Protocol (CHAP)                                                                           |     |  |  |  |  |  |
| Microsoft CHAP Version 2 (MS-CHAP v2)                                                                                          |     |  |  |  |  |  |
| Automatically use my Windows log-on name and<br>password (and domain, if any)                                                  |     |  |  |  |  |  |
| OK Canc                                                                                                    | el  |  |  |  |  |  |

You should now be able to successfully connect your **VPN**.

Not working? Make sure you entered your email and password correctly and try again.

If you require assistance please contact our Service Desk via email at sd@communicateplc.com